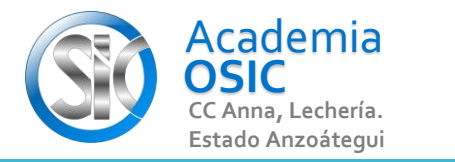

## Descripción de la Tarea

**Resuelve el Ejercicio** 

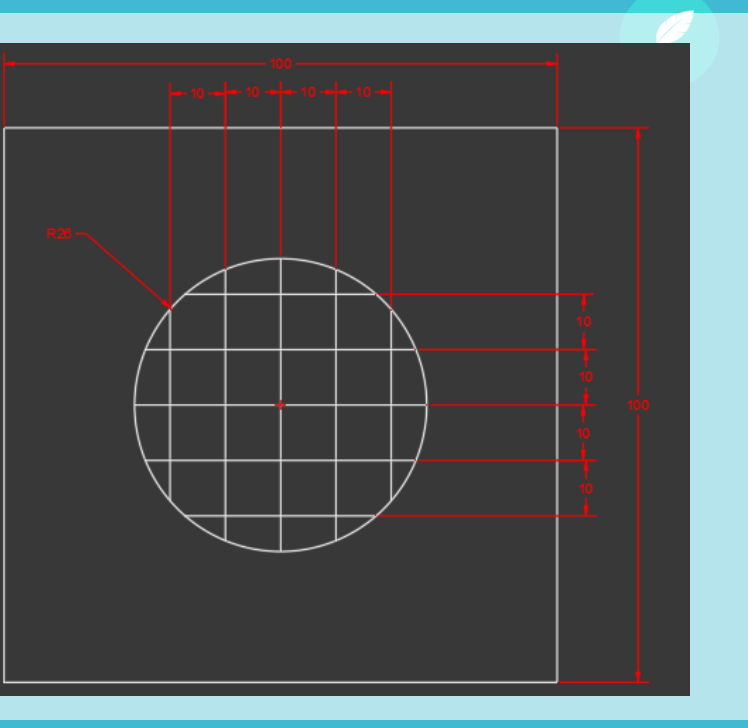

Unidad 5. COMANDOS DE MODIFICACIÓN

Objetivo 5.2. Comandos Medios de Modificación

AutoCAD 2D BASICO

> Actividad 5.2.1. Comando Alargar

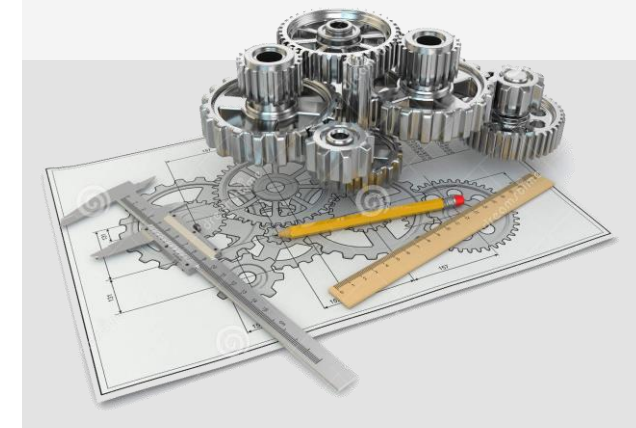

Resumen del Video

- (UBICACION) En la Categoria MODIFICAR encontramos el Comando ALARGAR o EXTEND.
- Para ejecutar este comando debemos tener geometrias en el DIBUJO que puedan intersectarse.
- (EJECUCION) Para ejecutar este comando seguimos los siguientes pasos:
- Paso 1.- Seleccionamos las Geometrias que puedan intersectarse. (Podemos ventanear) [Clic para 1era esquina] ° [Clic para esquina Opuesta]
- Paso 2.- Activamos el Comando ALARGAR [Para ello hacemos clic en el Comando] o [Escribimos EXTEND y presionamos ENTER]
- Paso 3.- Hacemos clic en el extremo de la linea que deseamos ALARGAR, podemos repetir las veces que queramos.
- Paso 4.- Presionamos la Tecla ESCAPE o ENTER para Terminar.

**TAREA 46/68** 

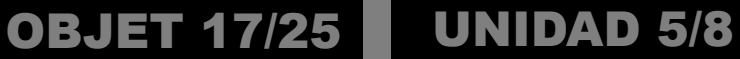

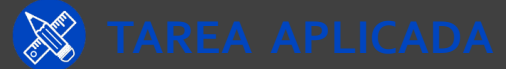

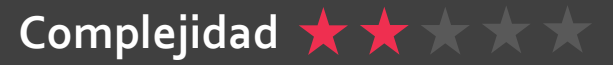